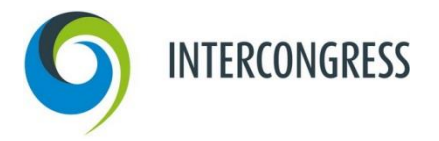

# ANMELDUNG IM AUSSTELLERPORTAL

## Schritt für Schritt erklärt:

Folgende Schritt-für-Schritt-Anleitung zeigt Ihnen, wie Sie sich im Ausstellerportal anmelden.

### Schritt 1: Aufruf der Anmeldungsseite

Bitte klicken Sie hier: <u>VDI regio Career 2024</u>. Sie gelangen auf die Anmeldungsseite des Ausstellerportals. Sofern Sie schon in unserem Portal Veranstaltungen gebucht haben, folgen Sie Schritt 3.

### Schritt 2: Neuen Account erstellen

Klicken Sie bitte auf "Neuen Account erstellen" und folgen Sie den Anweisungen.

### Schritt 3: Einloggen

Hier können Sie sich direkt mit Ihrer E-Mail-Adresse und dem festgelegten Passwort einloggen. Willkommen im Aussteller-Portal!

### Schritt 4: Abschließen Ihrer Bestellung

Sobald Sie alle Leistungen in Ihren Warenkorb gelegt haben, klicken Sie auf "Einreichen". Dadurch lösen Sie die verbindliche Bestellung aus. Sie sollten jetzt eine automatische Bestätigungs-E-Mail erhalten haben. Sie können sich mit Ihrer E-Mail-Adresse und Passwort im Ausstellerportal jederzeit erneut anmelden und alle Funktionen des Portals nutzen.